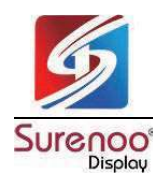

# SURENOO DSI DISPLAY for RaspBerry Pi

## SDSR070A\_800480 LCD MODULE USER MANUAL

#### Please click the following image to buy the sample

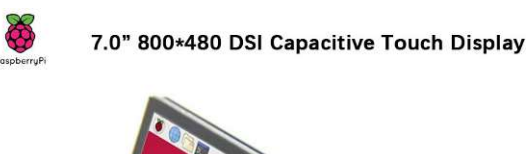

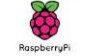

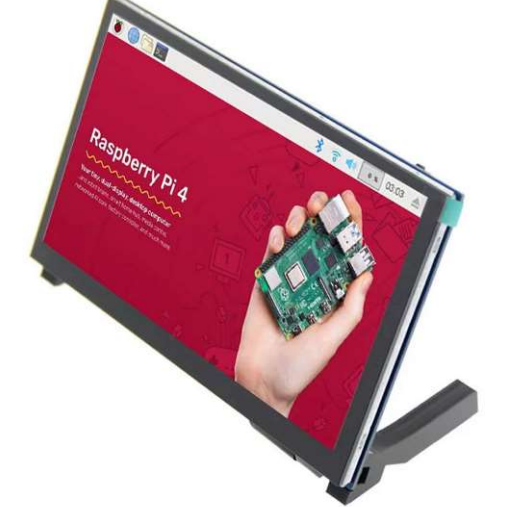

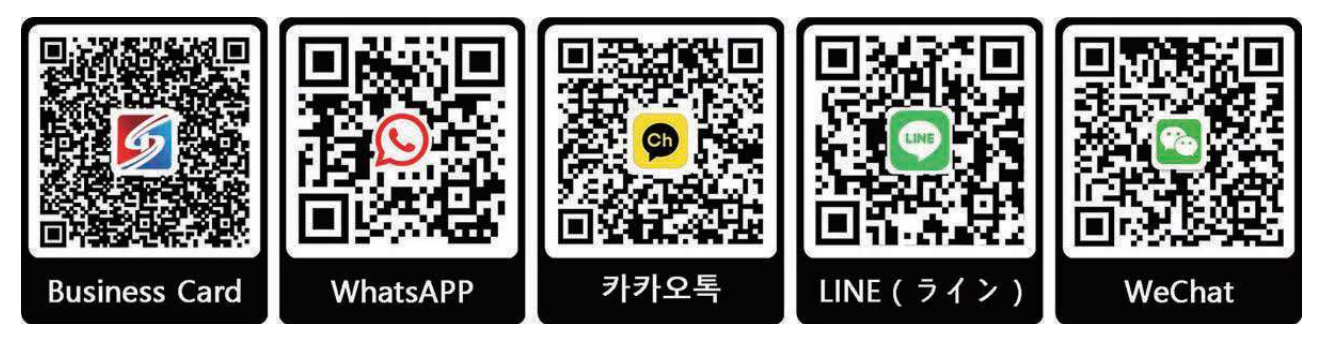

Shenzhen Surenoo Technology Co.,Ltd. www.surenoo.com

Surenoo DSI Display Selection Guide

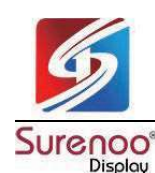

## 1. Overview

- 800x480 resolution capacitive touch display screen
- Raspberry Pi MIPI DSI interface for direct output, plug and play, without the need for driver installation
- Support Raspberry Pi OS, the official system of Raspberry Pi, with 2-finger zoom for web pages
- Support Ubuntu-Mate/Kali, single touch
- Support RetroPie
- Equipped with backlight brightness adjustment button

### 2. Parameter

| Name                       | Explain                 |  |  |
|----------------------------|-------------------------|--|--|
| LCD Size                   | 7inch                   |  |  |
| LCD Resolution             | 800x480                 |  |  |
| Screen Material            | IPS                     |  |  |
| LCD Interface              | RGB888                  |  |  |
| Module Interface           | Raspberry Pi MIPI DSI   |  |  |
| Refresh rate               | 60Hz                    |  |  |
| Touch screen type          | Capacitive              |  |  |
| Viewing Angle              | Full perspective        |  |  |
| Working Voltage            | 5V                      |  |  |
| Maximum operating current  | 510mA                   |  |  |
| Maximum Brightness         | 400cd/m <sup>2</sup>    |  |  |
| Working Temperature        | -20℃-70℃                |  |  |
| Module Size                | 164.89*102.00*12.25(mm) |  |  |
| Active Area                | 154.68*87.02(mm)        |  |  |
| Packaging Size             | 212*149*54(mm)          |  |  |
| Module Weight (net weight) | 221g                    |  |  |
| Packaging Weight           | 330g                    |  |  |

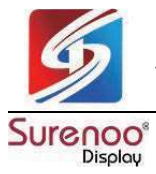

## 3. Dimensional Drawing

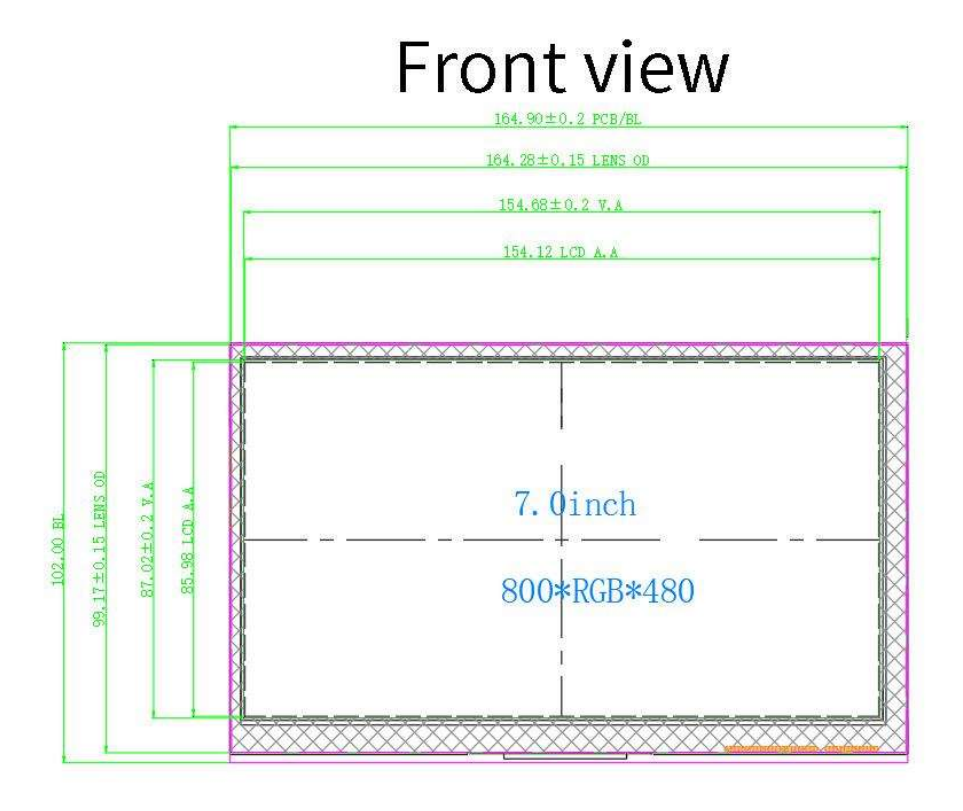

Side view

**Rear view** 

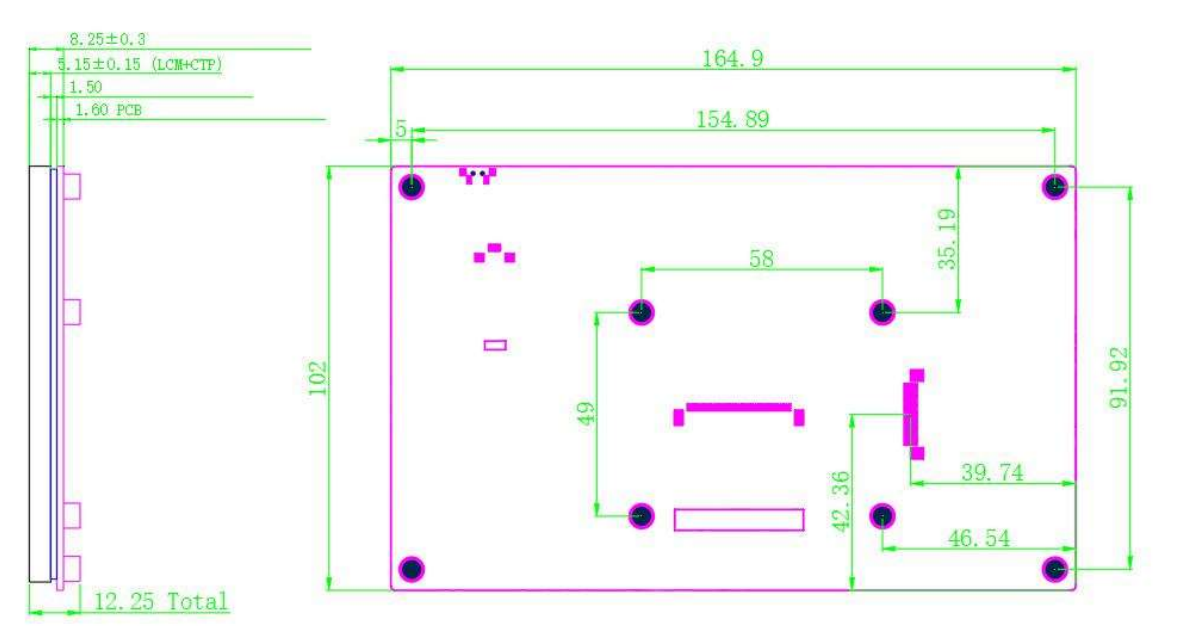

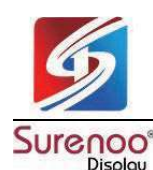

# 4. Hardware Description

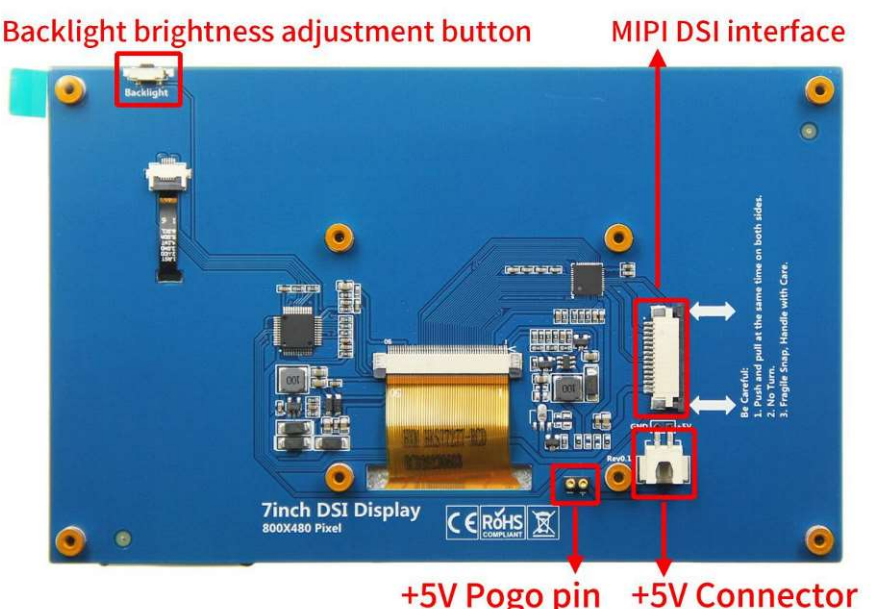

Figure 1. Hardware Interface

#### Detailed explanation:

- Backlight brightness adjustment button: Short press backlight change 10%, long press 3 seconds to close backlight; short press to open backlight.
- (2) MIPI DSI interface: The specification is 15PIN with a spacing of 1.0MM; MIPI DSI interface for connecting Raspberry Pi through FPC flexible ribbon cable
- (3) **+5V Pogo pin:** Used to power from below the Raspberry Pi pin (Raspberry Pi needs to be fixed to the module with screws and copper pillars)
- (4) **+5V Connector**: Used to power from above the raspberry pie pin through the DuPont cable

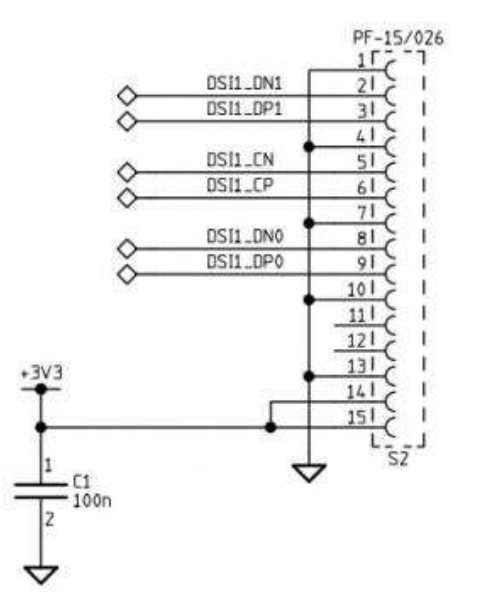

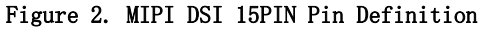

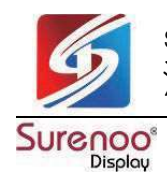

## 5. How to use it?

 $(1)\,$  Install Raspberry Pi OS according to the official tutorial steps, and put the Micro SD

card into the Raspberry Pi.

| Raspberry Pi Imager v1.8.1 |                  |                |  |
|----------------------------|------------------|----------------|--|
| 👸 Raspberry Pi             |                  |                |  |
|                            |                  |                |  |
| Raspberry Pi Device        | Operating System | Storage        |  |
| CHOOSE DEVICE              | CHOOSE OS        | CHOOSE STORAGE |  |
|                            |                  |                |  |
|                            |                  |                |  |
|                            |                  |                |  |
|                            |                  |                |  |
|                            |                  |                |  |

(2) Fix the Raspberry Pi to the copper pillar with 4 screws (M2.5), then connect the FFC flexible ribbon cable to the screen (as shown in Figures 3 and 4), connect it to the Raspberry Pi MIPI DSI interface (as shown in Figure 5), and finally connect the Raspberry Pi to the power cord;

After the Raspberry Pi motherboard is powered on, the display and touch functions are normal.

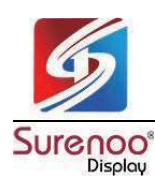

shenzhen surenoo technology co.,LTD. 深圳市襄诺科技有限公司

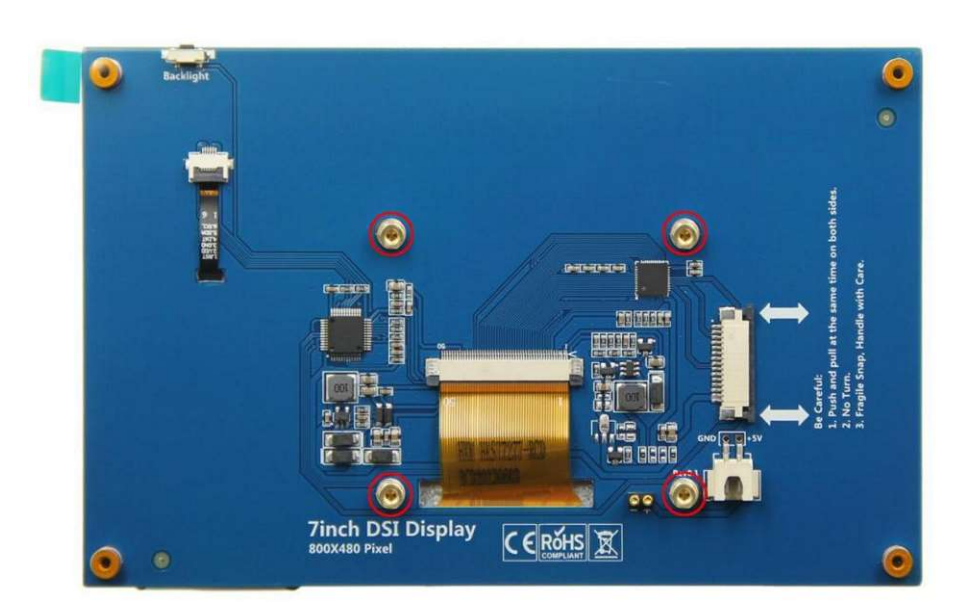

Figure 3. Installing copper pillars

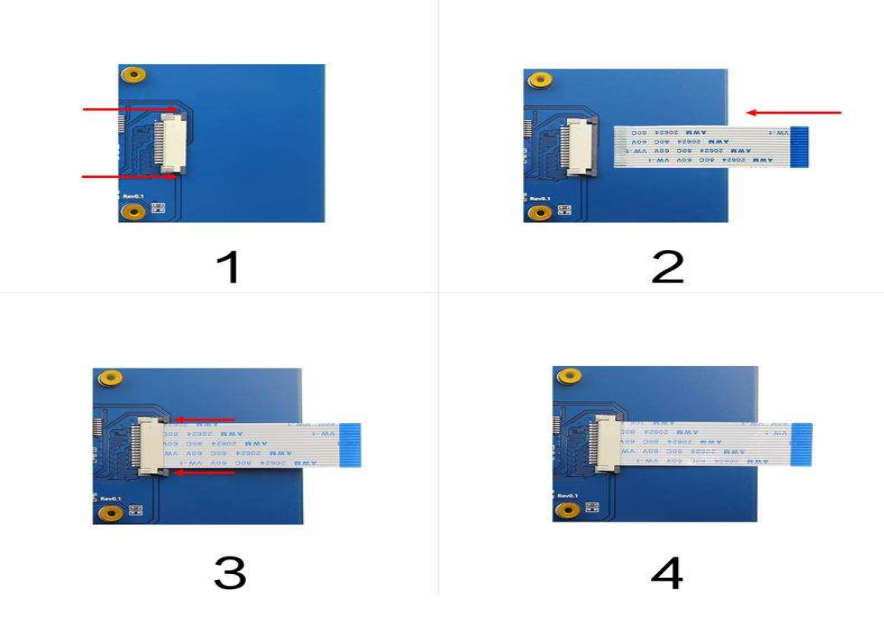

Figure 4. Connecting FFC

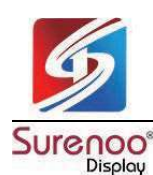

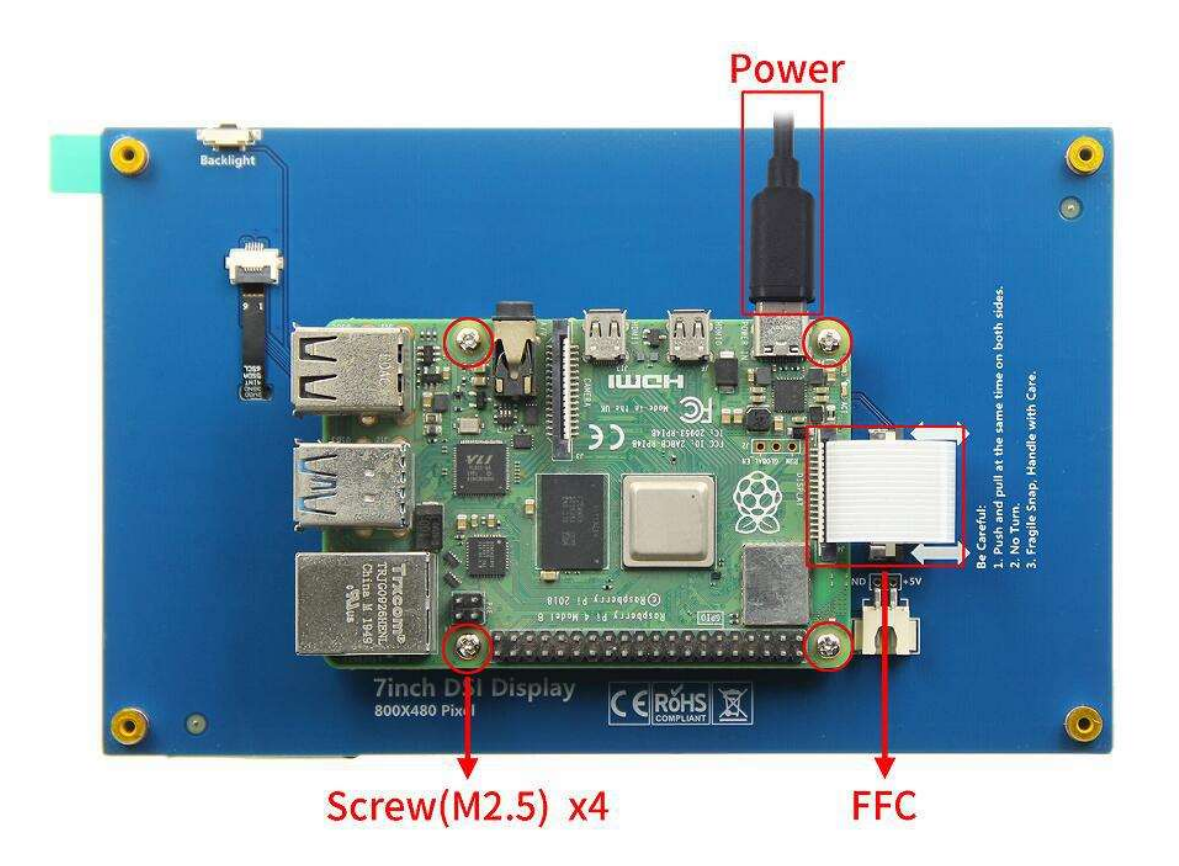

Figure 5 Connecting Raspberry Pi

**Attention:** The copper pillars, screws, and 15 PIN FPC cables mentioned above are all included in the product accessories.

#### How to connect Raspberry Pi, Method 2

Attention: When using this method of connection, a 2P custom DuPont cable must be used to connect pins 4 and 6 of the Raspberry Pi to power the module, otherwise it may damage the module!!!

If you do not want the Raspberry Pi to be fixed on the module, you can also connect it using the following method:

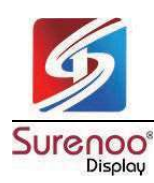

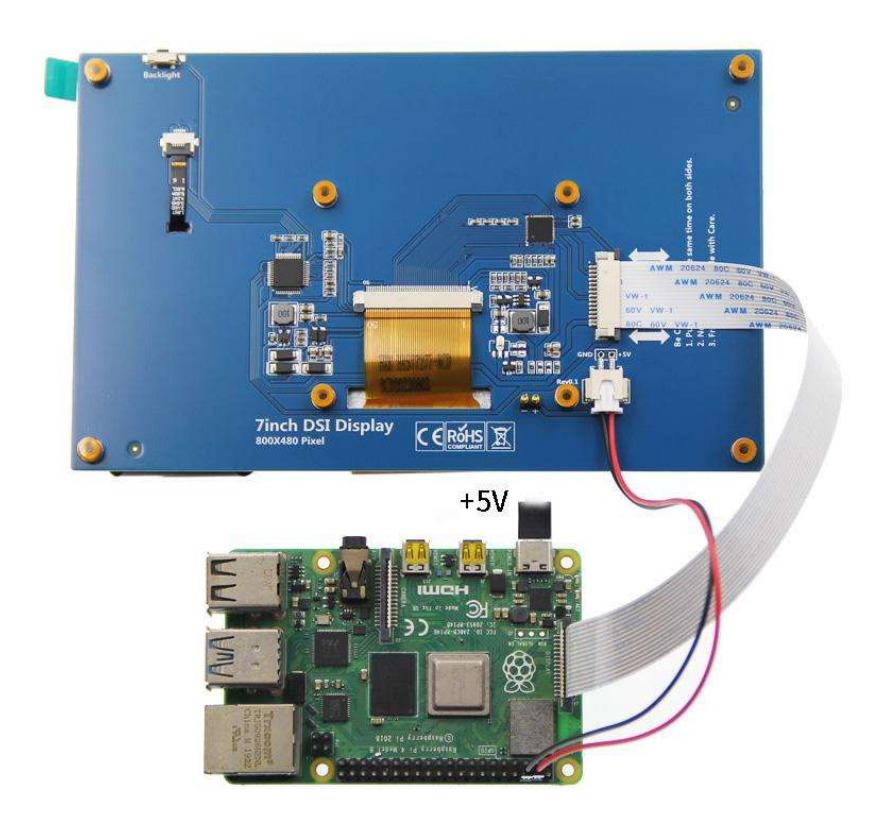

| 编码 | 编码 | 功能名     | BOAF | RD编码 | 功能名     | 编码  | 编码 |
|----|----|---------|------|------|---------|-----|----|
|    |    | 3.3V    | 1    | 2    | RV      |     |    |
| 8  | 2  | SDA.1   | 3    | 4    | 5V      |     |    |
| 9  | 3  | SCL.1   | 5    | 6    | GND     | 1.1 |    |
| 7  | 4  | GPIO.7  | 7    | 8    | IXU     | 14  | 15 |
|    |    | GND     | 9    | 10   | RXD     | 15  | 16 |
| 0  | 17 | GPIO.0  | 11   | 12   | GPIO.1  | 18  | 1  |
| 2  | 27 | GPIO.2  | 13   | 14   | GND     |     |    |
| 3  | 22 | GPIO.3  | 15   | 16   | GPIO.4  | 23  | 4  |
|    |    | 3.3V    | 17   | 18   | GPIO.5  | 24  | 5  |
| 12 | 10 | MOSI    | 19   | 20   | GND     |     |    |
| 13 | 9  | MISO    | 21   | 22   | GPIO.6  | 25  | 6  |
| 14 | 11 | SCLK    | 23   | 24   | CE0     | 8   | 10 |
|    |    | GND     | 25   | 26   | CE1     | 7   | 11 |
| 30 | 0  | SDA.0   | 27   | 28   | SCL.0   | 1   | 31 |
| 21 | 5  | GPIO.21 | 29   | 30   | GND     |     |    |
| 22 | 6  | GPIO.22 | 31   | 32   | GPIO.26 | 12  | 26 |
| 23 | 13 | GPIO.23 | 33   | 34   | GND     |     |    |
| 24 | 19 | GPIO.24 | 35   | 36   | GPIO.27 | 16  | 27 |
| 25 | 26 | GPIO.25 | 37   | 38   | GPIO.28 | 20  | 28 |
|    |    | GND     | 39   | 40   | GPI0.29 | 21  | 29 |

Figure 6 Connecting Raspberry Pi

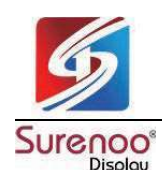

## 6. How to adjust brightness?

With each press of the button, the backlight brightness increases by 10%, reaching a maximum of 100%, and then cycles from 10% onwards; Long press for 3 seconds to turn off the backlight, then short press once to activate the backlight.

## 7. Display direction rotation

Following the method below, both the display and touch are rotated 90° clockwise. (Only for official systems after 2023-12-05, older versions of the system are not applicable)

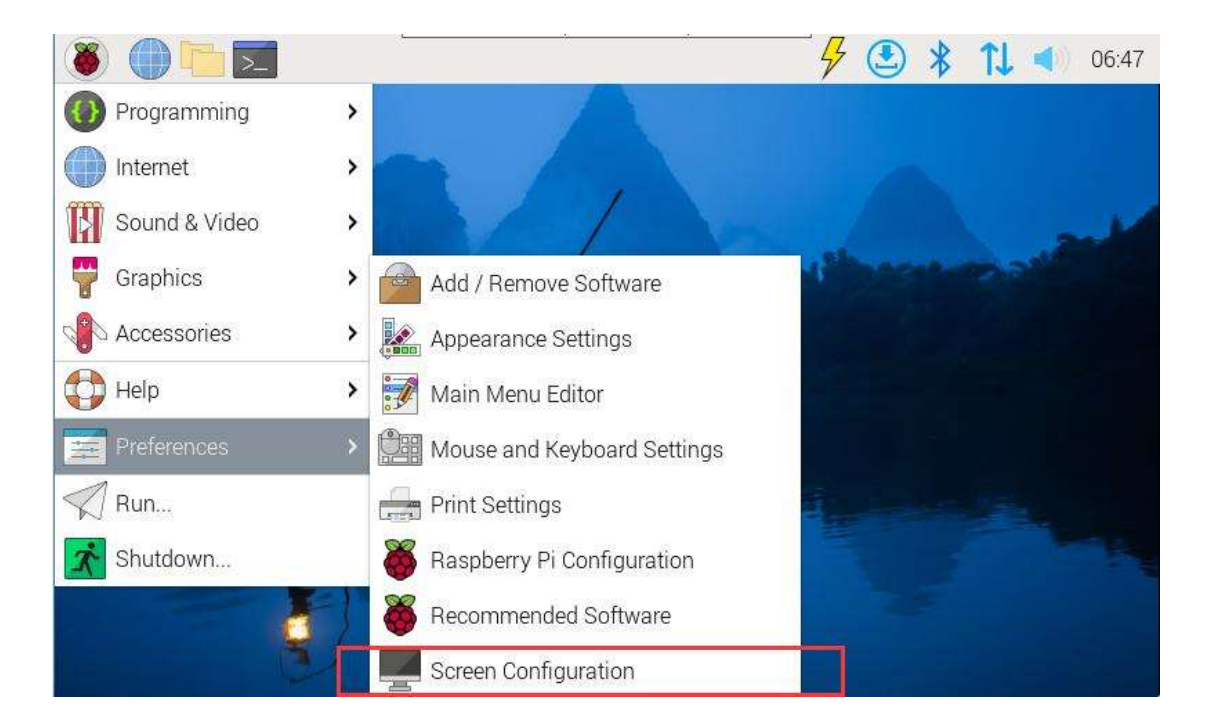

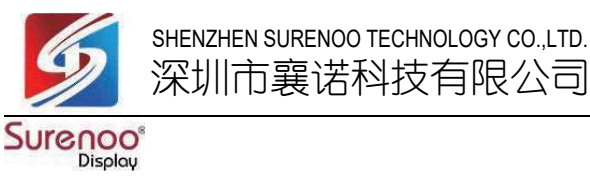

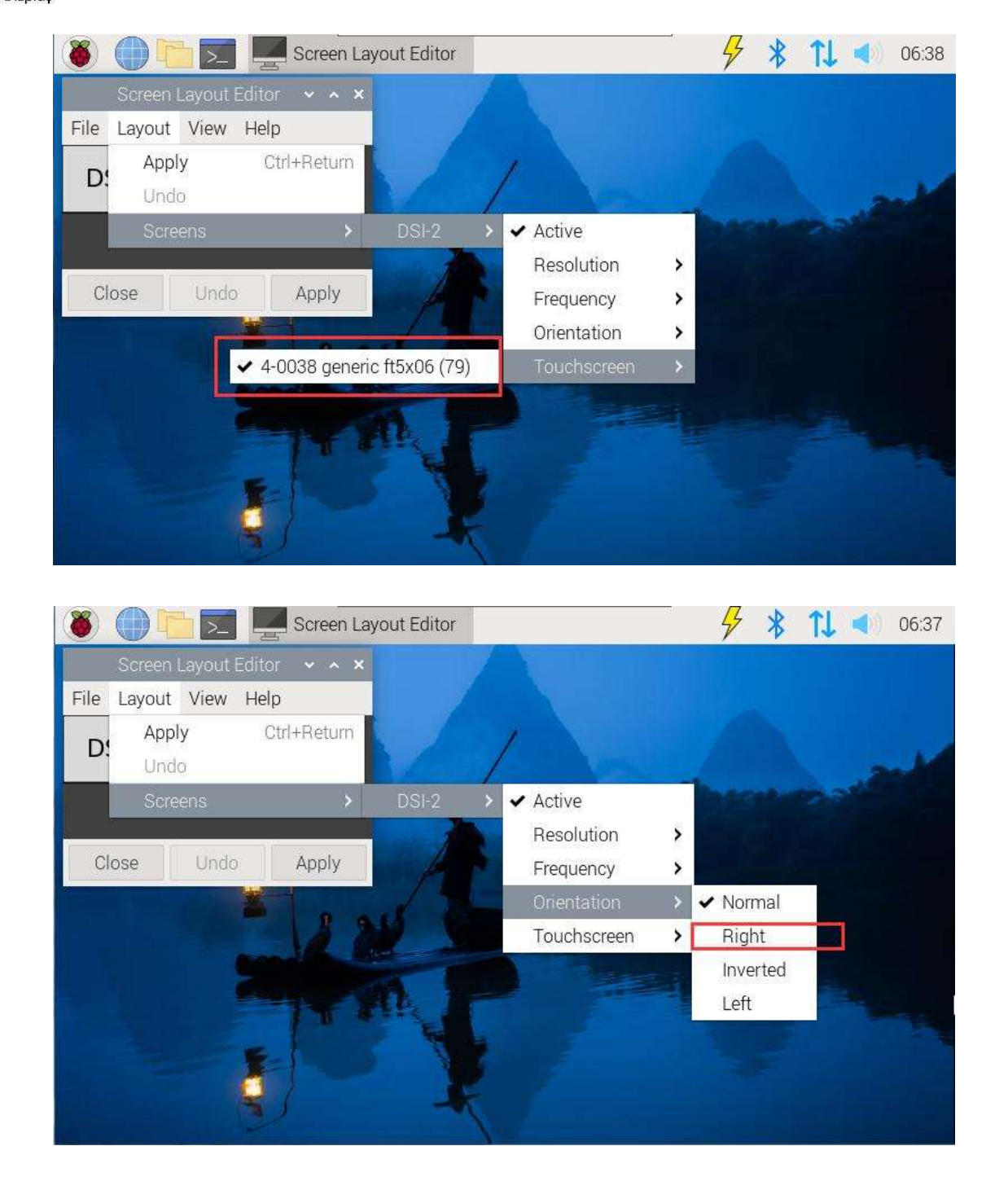

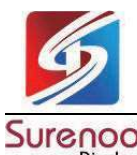

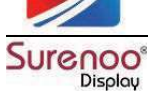

| 🗕 🛑 🖉       | Screen Layout Editor | 🚽 🔁 🖇 🎵 🔹 06:49                           |
|-------------|----------------------|-------------------------------------------|
| Wastebasket |                      |                                           |
|             | Screen Layout Edit   | or • • ×                                  |
|             | File Layout View He  | lp la la la la la la la la la la la la la |
|             | DSI-2                |                                           |
|             | Close Undo           | Apply                                     |
|             |                      |                                           |

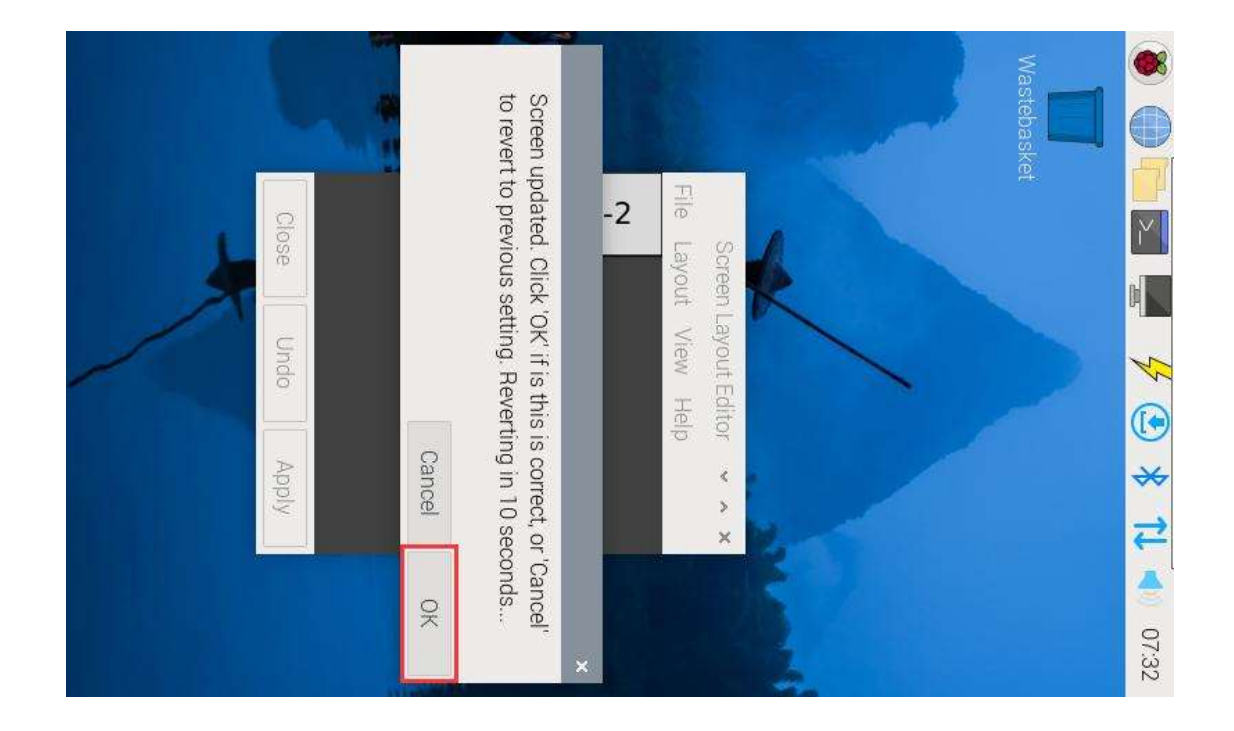

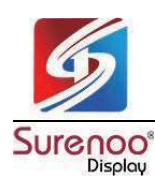

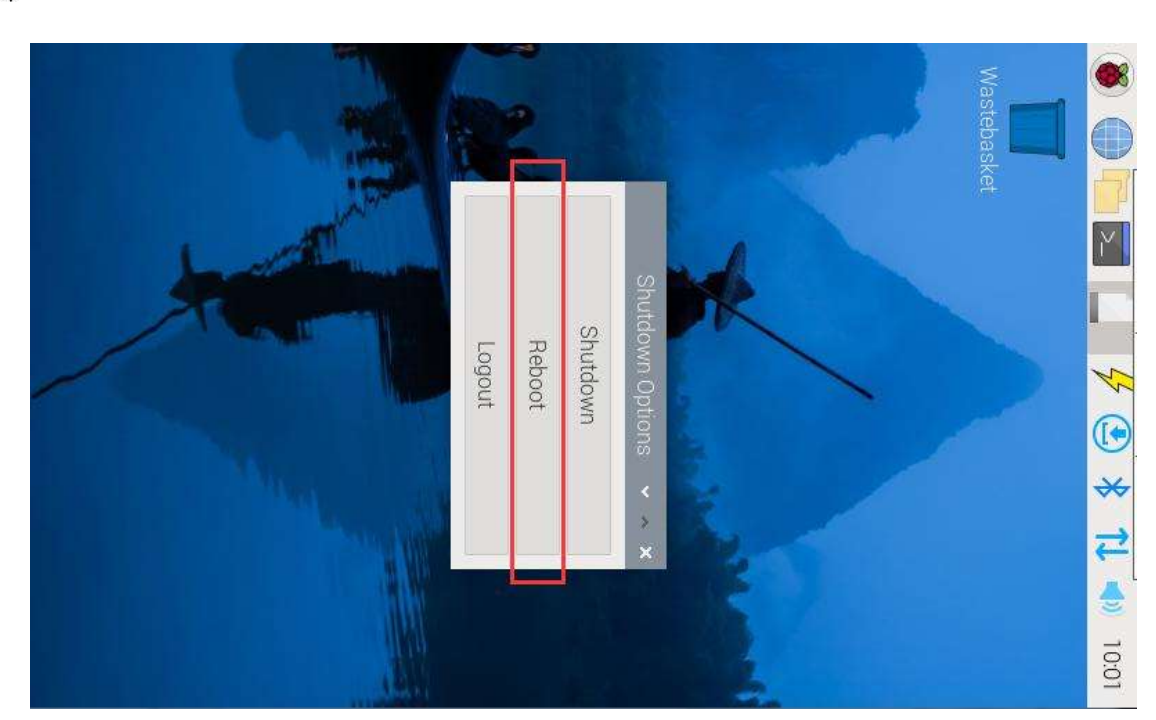

### 8. How to install a virtual key board?

Execute the following command:

sudo apt-get install matchbox-keyboard

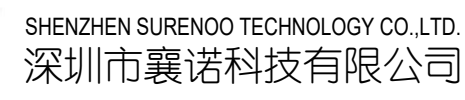

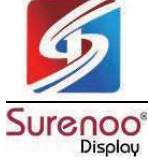

## 9. Packing List

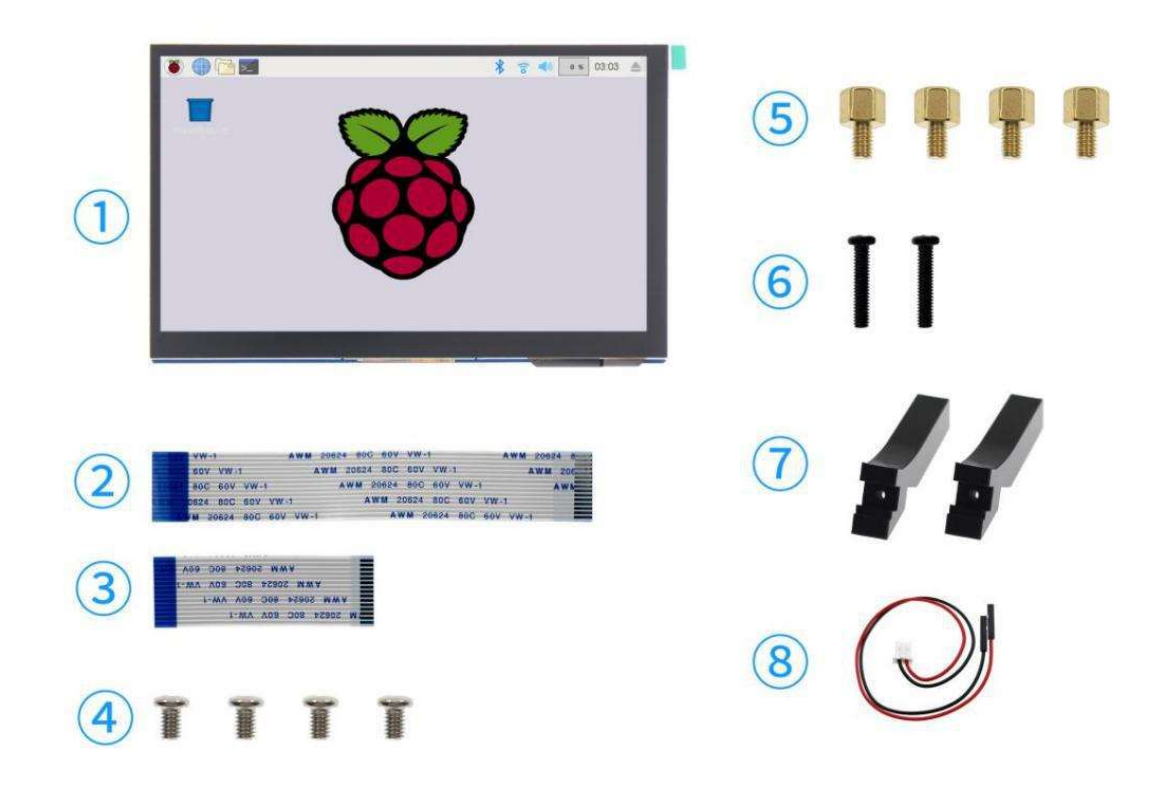

### Packaging List:

- 1 7 inch LCD x1
- **②** FFC-1.0-15P-10cm (reverse) x1 **⑥** Screw (M2.5x12) x2
- **③ FFC-1.0-15P-5cm (reverse) x1**
- ④ Screw (M2.5x4) x4

- **⑤** Copper Pillar (M2.5x4+4) x4
- **⑦** Support x2
- (8) 2P Wire Rod x2